## INSTRUCTIVO PARA LA REALIZACIÓN DE PAGOS EN LÍNEA

Ahora desde la plataforma Academics puedes realizar tus pagos de pensión en línea. Sigue los siguientes pasos:

1. Ingresa a la plataforma Academics desde el enlace que encuentras en la página web del colegio <u>https://aguscampestre.edu.co</u>

| $\leftarrow$ $\rightarrow$ C $\models$ aguscampestre.ed | u.co/?page_id=1 | 1                   |               |           |                             |                    | ☆        | 🐵 🛃 💈 🗄      |
|---------------------------------------------------------|-----------------|---------------------|---------------|-----------|-----------------------------|--------------------|----------|--------------|
| 📮 Llámanos: +5732046763997                              | +573204682209   |                     |               |           |                             |                    |          | <b>I</b> • ^ |
| Ó                                                       | Inicio          | Nuestra Institución | Inscripciones | Academics | Circulares y Cronogramas    | Tienda Escolar     | Contacto | ۹            |
| Academics                                               |                 |                     |               |           |                             |                    |          |              |
|                                                         |                 |                     |               | Bient     | venidos a<br>SADEM<br>NGRES | <b>ICS</b><br>E AC | JUS      |              |
| Enlace Acad                                             | emics           | 171                 | Des           |           | NCIP                        | A                  | Y        |              |
| También pued                                            | es ing          | resar dire          | ctamen        | te con    | la siguiente                | direcció           | n IP     |              |
| http://200.6.1                                          | 86.18           | D/Academ            | nicsV2/H      | lome/I    | ogin.aspx                   | 5                  |          |              |

## 2. Introduce tu usuario y contraseña Academics.

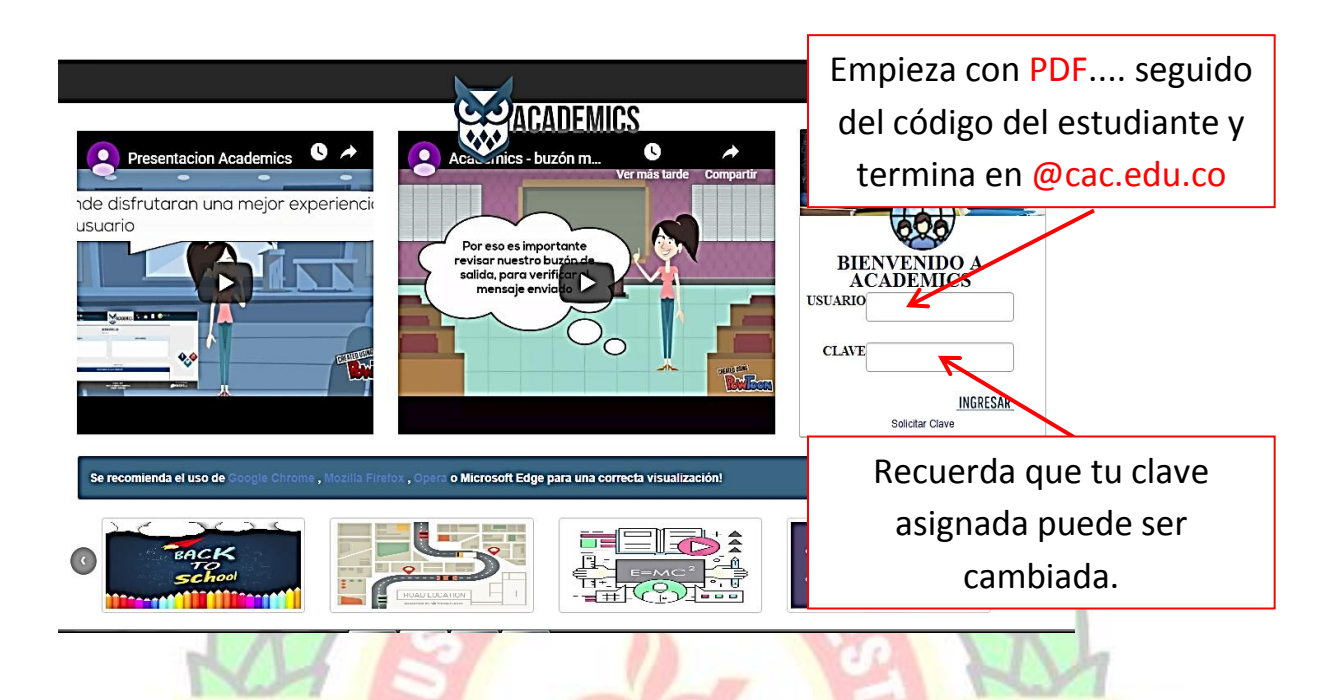

3. Una vez ingresas a Academics despliegas el formulario *12. Padres de Familia* y entras a *12.1 Proceso del Alumno*.

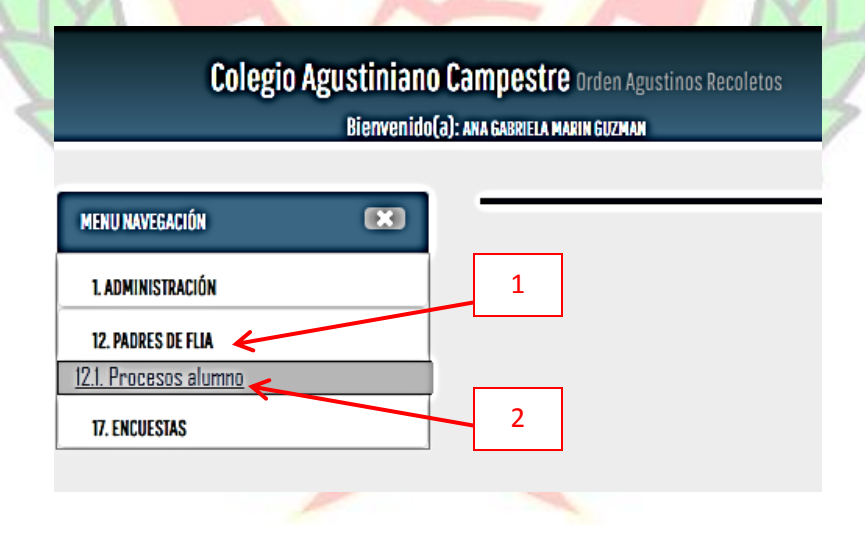

4. En *12.1 Proceso del alumno* debes hacer clic al final de la barra de opciones en la *OPCIÓN DE PAGOS*.

|      | Colegio Agustinia<br>Bierven | ino Campestre Orden<br>ido(a): ANA GABRIELA MARIN GUZM | Agustinos Recoletos<br>AN | AC                       | ADEMICS | <u>ଜ୍</u> କୁ <u>?</u>        | Æ          |                 | 298:58 |  |
|------|------------------------------|--------------------------------------------------------|---------------------------|--------------------------|---------|------------------------------|------------|-----------------|--------|--|
|      | ESTADO DE CUENTA             |                                                        |                           |                          | THEAS   | 0 DINFORME MITAD             | IE PERIODO | G OPCIÓN DE PAG | 505    |  |
|      |                              |                                                        | Botón de l                | Pago                     |         |                              | ~          |                 |        |  |
| 5. H | acer clic                    | en Pensi                                               | ón                        |                          |         | 1000                         | CI         | A               | St.    |  |
|      | <b>11.</b> Estado de cuenta  | VALORACIONES                                           | PROCESO FORMATIVO         | HORARIO CLASE            | TAREAS  | <b>0</b> INFORME MITAD DE PE | ERIODO     | opción de Pagos |        |  |
|      | ○ Pensión                    |                                                        |                           | PAGUS A PROCESAR EN LINE | A       |                              |            |                 |        |  |
|      | 2                            | 42                                                     | - 20                      | Dow                      | -       | 30                           |            | S               | 4      |  |

6. Al cliquear en Pensión te aparece la siguiente pantalla donde encontraras las dos opciones de pago DESCARGAR RECIBO y PAGOS POR INTERNET-PSE.

|              |            | PA                                    | IGOS A PROCESAR EN LINEA |                |                |                |
|--------------|------------|---------------------------------------|--------------------------|----------------|----------------|----------------|
| Pensión      |            |                                       |                          |                |                |                |
| ital con IVA | 390800     |                                       | Valor IVA                | 0              |                |                |
| de Pago      | 35041      |                                       | Código                   | 1600425        |                |                |
| Mail         |            |                                       | Teléfono                 |                |                |                |
| es. del pago | Pago Pens  | ión Colegio Agustiniano Campestre     |                          |                |                |                |
|              | DESCARG    | GAR RECIBO                            |                          | PAGOS POR      | INTERNET - PSE |                |
| AÑO          | MES        | CONCEPTO                              | FEC. VENCE               | VLR. FACTURADO | FEC. PAGO      | VLR.PENDIENTES |
| 2018-2019    | Septiembre | Pensión Séptimo a Once 2018-19        | 19/sep/2018              | \$ 401.100,00  | 18/sep/2018    | \$ 0,00        |
| 2018-2019    | Septiembre | Descto Pensión Séptimo a Once 2018-19 | 19/sep/2018              | (\$10.300,00)  | 18/sep/2018    | \$ 0,00        |
| 2018-2019    | Octubre    | Pensión Séptimo a Once 2018-19        | 18/oct/2018              | \$ 401.100,00  |                | \$ 401.100,00  |
| 2018-2019    | Octubre    | Descto Pensión Séptimo a Once 2018-19 | 18/oct/2018              | (\$10.300,00)  |                | (\$10.300,00)  |

Si decides descargar el recibo para imprimir procura que la impresión quede clara para que pueda ser leído el código de barras y puedas realizar tu pago, recuerda que también puedes guardarlo en tu celular y desde ahí el código puede ser leído y puedes efectuar tu pago.

Para *PAGOS POR INTERNET – PSE* debes diligenciar primero los campos Email y Teléfono.

7. Una vez ingresas tus datos y haces clic en PAGOS POR INTERNET- PSE eres dirigido a zonapagos.com, para ser direccionado debes permitir ventanas emergentes en tu navegador.

|                                                                                                    | Colegio<br>Agustiniano Campestre   |             | ZonaPAGOS<br>Datalono Virtu |
|----------------------------------------------------------------------------------------------------|------------------------------------|-------------|-----------------------------|
|                                                                                                    |                                    | Inicio FAQ  | 🔰 Zona Privada              |
| sta es la Información de su Pago                                                                                 |                                    |             |                             |
| tombre Completo:<br>dentificación del Cliente:<br>concepto: Pego Pensión Colegio Agustiniano Campestre<br>_mail: |                                    |             | No. de factura: 35041       |
| eléfono: :                                                                                                    | Aceptar términos y                 | condiciones | Total: 390,800.00           |
| continuación seleccione el medio de p                                                                            | ago que desea utilizar para pagar: |             |                             |

Acepto Términos y Condiciones Click Para Ver Información

8. Finalmente una vez aquí seleccionas que tipo de cliente eres, si eres Persona o Empresa, seleccionas tu Banco y das Clic en continuar con el pago donde se te requerirán datos relacionados con tu cuenta para realizar la transacción.

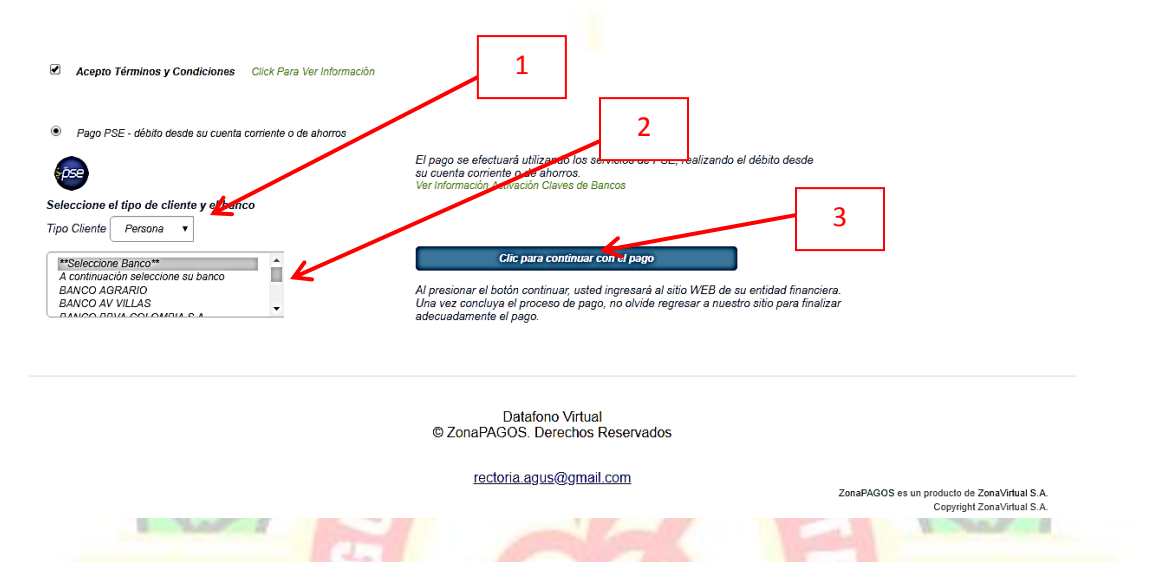

Ante cualquier duda comuníquese con nosotros a los teléfonos 3204676399 – 3204682209 o escribanos a los correos <u>rectoria.agus@gmail.com</u> o <u>recepcion.agus@gmail.com</u>.